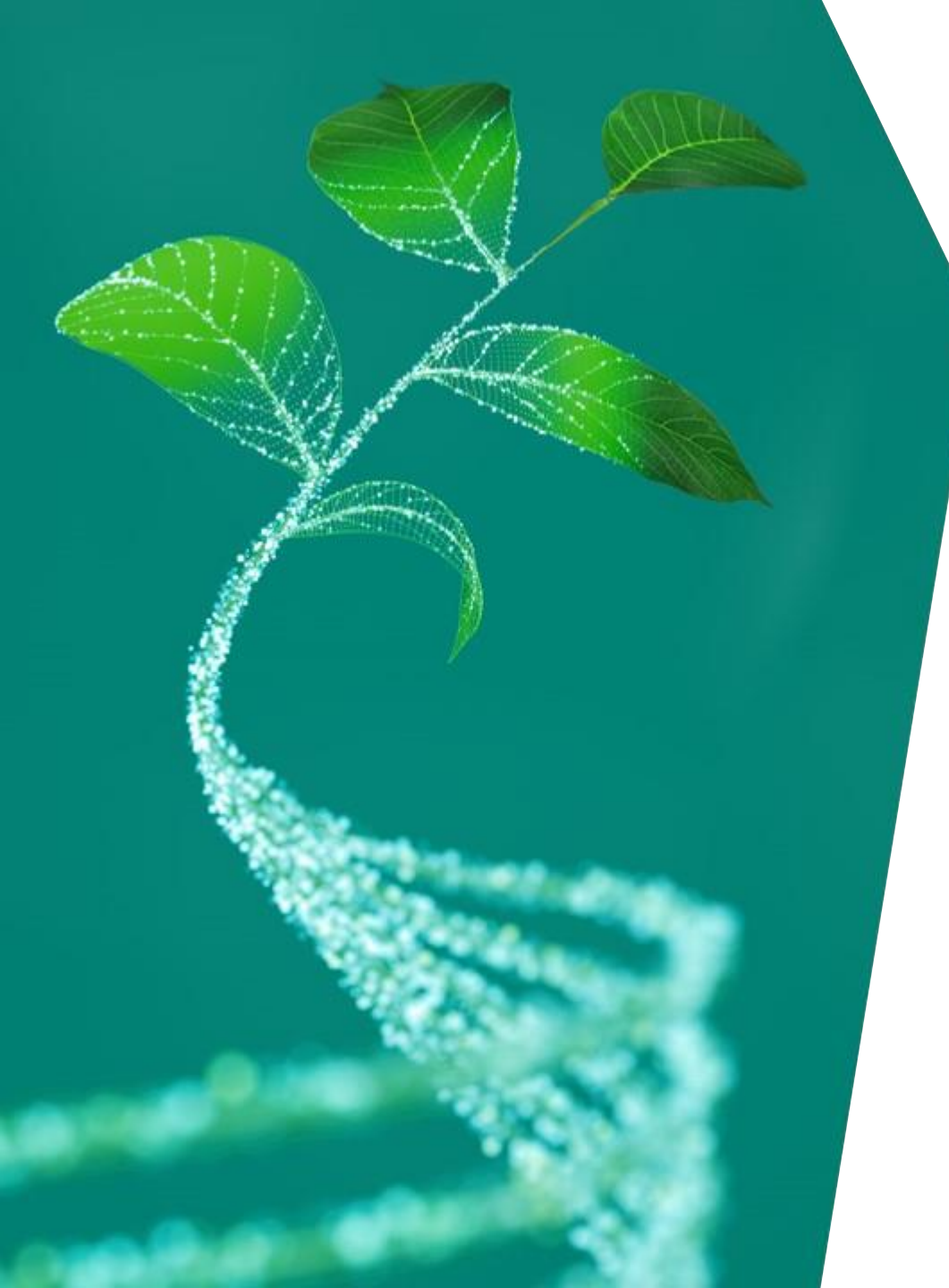

## Supplier Registration Training Guide (English Version)

Infineon Technologies AG

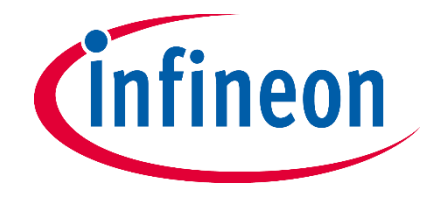

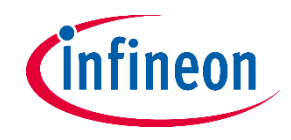

#### What you need to know

Dear supplier,

This guide serves the purpose of helping you perform a successful registration. It provides basic instructions about the information you need to complete on each section of the registration form.

In case of questions regarding the platform usage, please contact the helpdesk by email via

support.infineon@synertrade.com

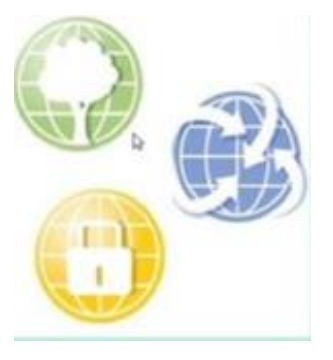

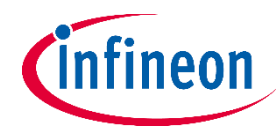

#### **Supplier Registration**

Dear supplier,

As soon as you received this E-mail you are invited as a potential supplier by our Procurement Department to start the Infinen registration process.

- Please click on the link and use the "login" name as username
- The one time login password will be sent in a separate E-mail
- Your password can be reset at any time by clicking on the "Forgot password" option

#### YOUR REGISTRATION ON THE INFINEON TECHNOLOGIES SUPPLIER PORTAL HTTPS://SLM-PORTAL.INFINEON.COM

#### Dear Supplier,

You have been registered on the Infineon Technologies supplier portal. To access the portal you can login with your personal access data after clicking on the following URL

Portal: https://slm-portal.infineon.com Login: Test.ID.01

Please use this Login for all future activities on the supplier portal. The password will be sent to you in a separate email.

Please follow the supplier registration guide link to complete the registration process. In case of any questions regarding the portal usage, please contact the Infineon Supplier Helpdesk: .

Kind regards,

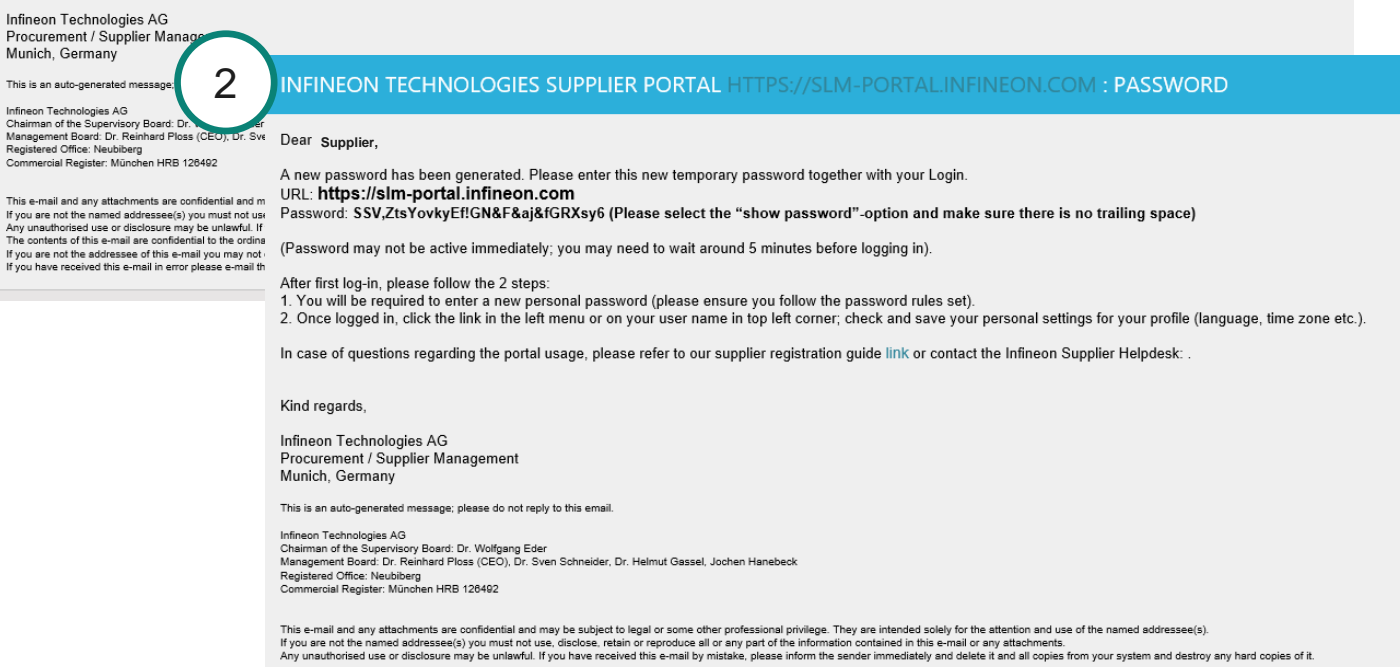

The contents of this e-mail are confidential to the ordinary user of the e-mail address

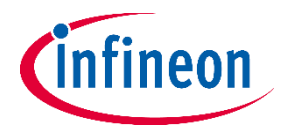

#### **Supplier Registration Page**

| Legel notice |  |
|--------------|--|
|              |  |

- Dear supplier, enter the credentials you received via email here
- In case you forgot or lost the password, you can retrieve it by clicking the link Forgot Password or Login?

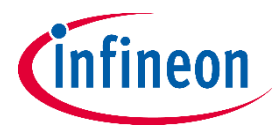

#### **Supplier Registration – Change Password after First Login**

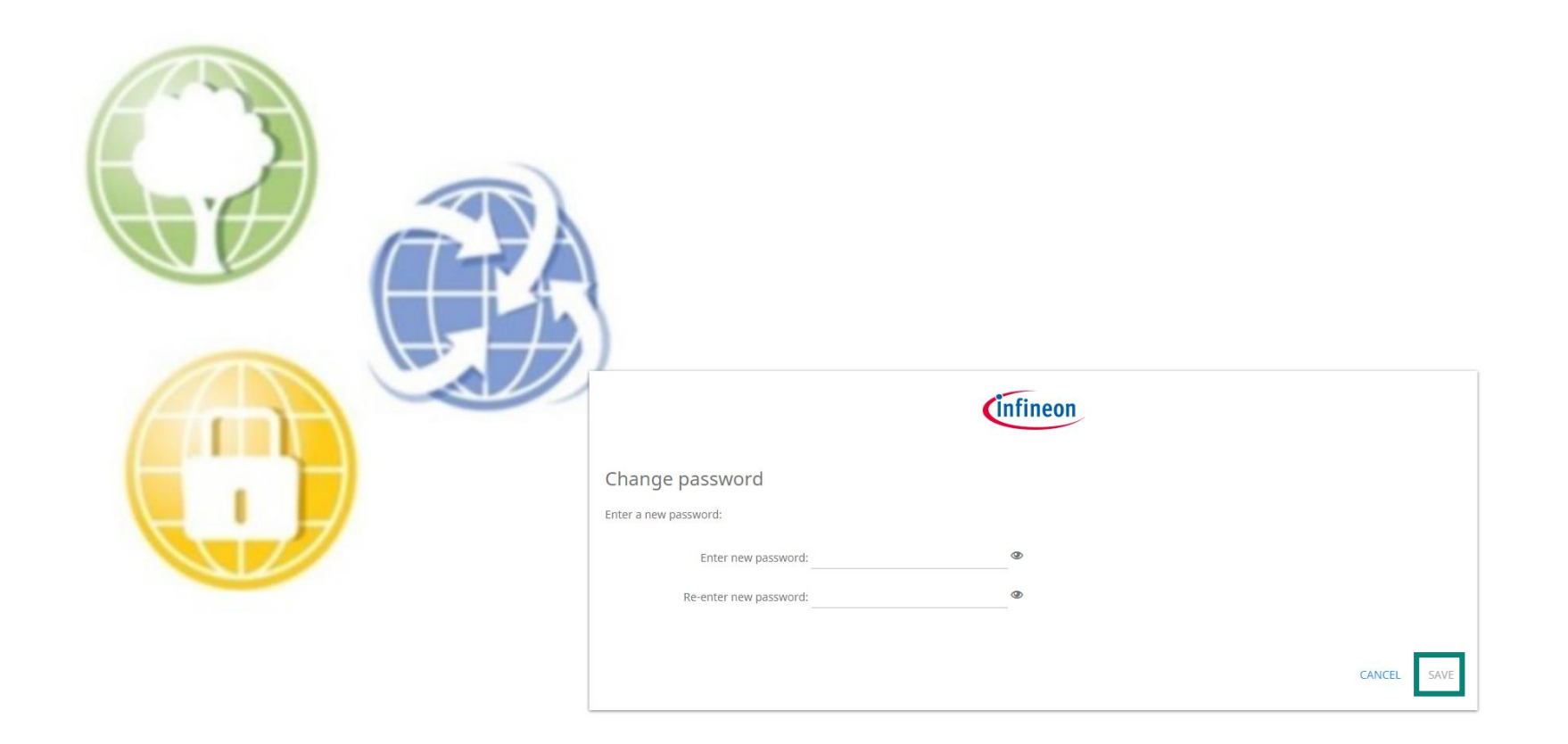

- The system will then ask you to change the password. Please save your new password.

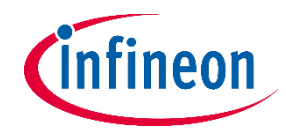

#### **Start the Registration**

| (infineon s            | upplier     | Self Registration          |                                  |                              |                                  |           |                      |                |                                        |           | Terms & Conditions | Status: Not submitted | de.com 🕒 |
|------------------------|-------------|----------------------------|----------------------------------|------------------------------|----------------------------------|-----------|----------------------|----------------|----------------------------------------|-----------|--------------------|-----------------------|----------|
| COMPANY ADDRESS AND CO | NTACT       | SUPPLIER BUSINESS CONTACTS | ORDER AND INVOICES ADDRESSES     | COMPANY BANK ACCOUNTS        | PCN AND INFINEON SITE ASSIGNMENT | DOCUMENTS | CERTIFICATE OVERVIEW | EXPORT CONTROL | INFORMATION SECURITY / DATA PROTECTION | LOGISTICS | SITE SPECIFIC DATA | FINALIZATION          |          |
| i Step 1 Please comp   | ete the fie | elds below with company an | nd personal data. Mandatory fiel | lds are marked with a red. C | lick "Next" to continue.         |           |                      |                |                                        |           |                    |                       |          |

- In order to "Save" and jump to each section you always need to click "**Next**".

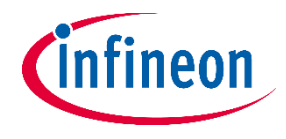

#### **Section: Company Information**

| nfineon Suppli             | ier Self Registration         |                                  |                              | Terms & Conditions               | Status: Not submitted<br>Support: |  |
|----------------------------|-------------------------------|----------------------------------|------------------------------|----------------------------------|-----------------------------------|--|
| MPANY ADDRESS AND CONTACT  | SUPPLIER BUSINESS CONTACTS    | ORDER AND INVOICES ADDRESSES     | COMPANY BANK ACCOUNTS        | PCN AND INFINEON SITE ASSIGNMENT | MANUFACTURING SITES               |  |
| Step 1 Please complete the | e fields below with company a | nd personal data. Mandatory fiel | lds are marked with a red. C | lick "Next" to continue.         |                                   |  |
|                            |                               |                                  | COMPANY INF                  | ORMATION                         |                                   |  |
|                            |                               | C                                | ompany name UAT version upo  | grade phase in test              |                                   |  |
|                            |                               | Co                               | mpany name 1 N/A             |                                  |                                   |  |
|                            |                               | Co                               | mpany name 2                 |                                  |                                   |  |
|                            |                               | Col                              | mpany street 1 street        |                                  |                                   |  |
|                            |                               | Company st                       | reet number 1 <mark>1</mark> |                                  |                                   |  |
|                            |                               | Cor                              | mpany street 2               |                                  |                                   |  |
|                            |                               | Company st                       | reet number 2                |                                  |                                   |  |
|                            |                               | F                                | Postal/Zip code 55555        |                                  |                                   |  |
|                            |                               |                                  | City Munich                  |                                  |                                   |  |
|                            |                               |                                  | Country Germany              | ~                                |                                   |  |
|                            |                               |                                  | Code DE                      |                                  |                                   |  |
|                            |                               |                                  | Region Bavaria               | ~                                |                                   |  |
|                            |                               |                                  | Taxable No                   | <u> </u>                         |                                   |  |
|                            |                               | VAT r                            | registration No 111222333    |                                  |                                   |  |
|                            |                               |                                  | Tax Number 444555666         |                                  |                                   |  |

- In the tab "COMPANY ADDRESS AND CONTACT" you key in the address of your office location
- Please provide the relevant tax information of your company for the invoicing process
- If any field does not apply to your company information, please key in "N/A".
- "Email address" please key in the email address of the person responsible who will fill out or update the registration form. Any communication after the release of the registration form is sent to this email address.

Ð

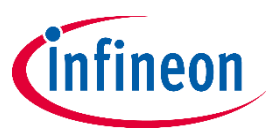

## **Supplier Registration – Supplier Business Contacts**

| fineon Suppl                                                                                                    | ier Self Registration     |                             |                               |             | Terms & Conditions     | pport: Support infined | n@synertra |
|----------------------------------------------------------------------------------------------------|---------------------------|-----------------------------|-------------------------------|-------------|------------------------|------------------------|------------|
| MPANY ADDRESS AND CONTACT                                                                                                    | SUPPLIER BUSINESS CONTACT | S ORDER AND INVOICES A      | ADDRESSES COMPANY BANK ACCO   | PCN AND IN  | TINEON SITE ASSIGNMENT | MANUFACTURING          | SITES      |
| This is step 2/12. Please indicate After you have satisfy the second state of the second state of the seco | te your colleague.        |                             |                               |             |                        |                        |            |
| 2 Sel                                                                                                    | ect "New Contact"         | and add as many o           | contacts as needed            |             |                        |                        |            |
|                                                                                                    |                           |                             | Conveh                        |             | 0                      |                        |            |
|                                                                                                    |                           |                             | Search                        |             | 9                      | All                    | ×          |
| *                                                                                                    |                           |                             |                               |             |                        |                        |            |
| ew contact                                                                                                    |                           |                             |                               |             |                        |                        |            |
| ACADEMIC TIT                                                                                                    | LE TITLE 🗢 FIRST NAME     | ▲ LAST NAME 🗘               | DEFAULT CONTACT EMAIL ADDRESS | ➡ TELEPHONE | DEPARTMENTS            |                        | ÷          |
|                                                                                                    |                           |                             |                               |             |                        |                        |            |
| Dr.                                                                                                    | Mr. 🗸                     |                             |                               |             |                        |                        |            |
| Prot.                                                                                                    | 3 Click                   | " <b>Annly</b> " to save th | e deb e                       |             |                        |                        |            |
|                                                                                                    | J CIICK                   |                             |                               |             |                        |                        |            |
|                                                                                                    |                           | TITLE TITLE 🗢 FIF           |                               |             |                        |                        |            |
|                                                                                                    | l 🛇 Apply                 | Ca                          |                               |             |                        |                        |            |
|                                                                                                    |                           |                             |                               |             |                        |                        |            |

- You are invited to add as many contacts as needed, please fill in the mandatory fields underlined in red.
- Infineon kindly asks you for this field to be correctly maintained and updated at all times, not only during registration.
- Note that it is not possible to delete business contacts, only to disable them. This option can be found in the respective existing contact → action needed: click "disable"

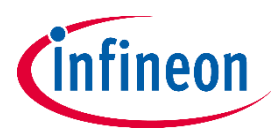

## **Supplier Registration – Order and Invoices Addresses**

| Cinfineon Supplie                                                  | er Self Registration         |                               |                               |                                  |             |                     |                 |                                       |  |  |
|--------------------------------------------------------------------|------------------------------|-------------------------------|-------------------------------|----------------------------------|-------------|---------------------|-----------------|---------------------------------------|--|--|
| COMPANY ADDRESS AND CONTACT                                        | SUPPLIER BUSINESS CONTACTS   | ORDER AND INVOICES ADDRESSES  | COMPANY BANK ACCOUNTS         | PCN AND INFINEON SITE ASSIGNMENT | DOCUMENTS C | ERTIFICATE OVERVIEW | EXPORT CONTROL  | INFORMATION SECURITY / DATA PROTECTIO |  |  |
| i This is Step 3. Please indica                                    | te your company's addresses. | After you have saved your dat | a, click "Next" to continue y | our Registration.                |             |                     |                 |                                       |  |  |
| 1 Click "New" to add one or more ordering addresses Search Q All + |                              |                               |                               |                                  |             |                     |                 |                                       |  |  |
| NEW                                                                | 2 Select                     | "Address type"                |                               |                                  |             |                     |                 |                                       |  |  |
| NO. 🗆 😛 ADDRESS T                                                  | DEFAULT COMPANY N            | AME 🗢 COMPANY NAME            | 1 ADDRESS 1                   | COUNTRY                          |             | LANGUAGE            | POSTAL/ZIP CODE | CITY REC                              |  |  |
| 1                                                                  | ✓                            |                               |                               | Malaysia                         | ~           | English (UK) 🗸      |                 |                                       |  |  |
|                                                                    | 3 Click                      | < "Apply" to save             | the data                      |                                  |             |                     |                 |                                       |  |  |

- The maintenance of "Order & Invoice address" is mandatory.
- It is mandatory to add an ordering addresses, under "Ordering" address type.
- If you wish to use a different email for invoicing, you can add a new line with address type "invoicing", the address can
  remain the same.

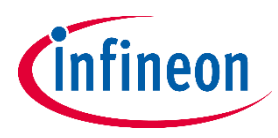

## **Supplier Registration – Company Bank Accounts**

| Infineon            | Supplier Self Regis                                         | tration         |                       |                      |                      |                                  |                      |                      |                |                      |  |
|---------------------|-------------------------------------------------------------|-----------------|-----------------------|----------------------|----------------------|----------------------------------|----------------------|----------------------|----------------|----------------------|--|
| COMPANY ADDRESS AND | CONTACT SUPPLIER BUSI                                       | NESS CONTACTS   | ORDER AND INVOICES    | ADDRESSES COM        | PANY BANK ACCOUNTS   | PCN AND INFINEON SITE ASSIGNMENT | IT DOCUMENTS         | CERTIFICATE OVERVIEW | EXPORT CONTROL | INFORMATION SECURITY |  |
| i Step 4 Please ind | dicate your company's ba                                    | nk accounts. Af | fter you have saved y | your data, click "Ne | ext" to continue you | r registration.                  |                      |                      |                |                      |  |
| 1                   | 1 Click "New" to add one or more bank accounts       Search |                 |                       |                      |                      |                                  |                      |                      |                |                      |  |
| New                 | 3 Click                                                     | "Apply"         | ' to save the         | data 2               | Please fi            | II in all mandatory fie          | elds <u>underlin</u> | ned in red           |                |                      |  |
| NO. 🗆 😔             | DEFAULT 🗢 PAYMENT CUP                                       | RRENCY 🗢        | CURRENCY ZONE 🗢       | BANK NAME            | BANK COUNT           | RY 🗘                             | BANK CITY            | BANK STREET          | BANK ACCOL     | UNT NUMBER 🗘 BANK    |  |
| 1 🗹 :               |                                                             | ~               |                       |                      | Dominica             | ~                                |                      |                      |                |                      |  |

- Click on the button "New". Maintain the mandatory information underlined in red and click "APPLY". Please be aware that if you do NOT click "Apply", your data will not be saved.
- You can enter more than one bank account for multiple currencies.
- Please key in "N/A" if a specific field does not apply to your company.
- "Beneficiary Name" = only in case the Beneficiary owner is natural person who owns 25% of the shares or more or votes within the company (if it does not apply, please key in "N/A").
- Please be informed that the Bank Holder name should be the Name of the Company. Otherwise, in case a third party bank account is involved in the payment transaction.
- "Managing directors" = CEO or Managing Director of the company.
- "Bank Account Type (Japan suppliers Only)" not mandatory, only applicable for Japanese suppliers. In case your company is not a Japanese supplier, please **do not fill in this field.**

## Supplier Registration – Company Bank Accounts – Bank Letter Head

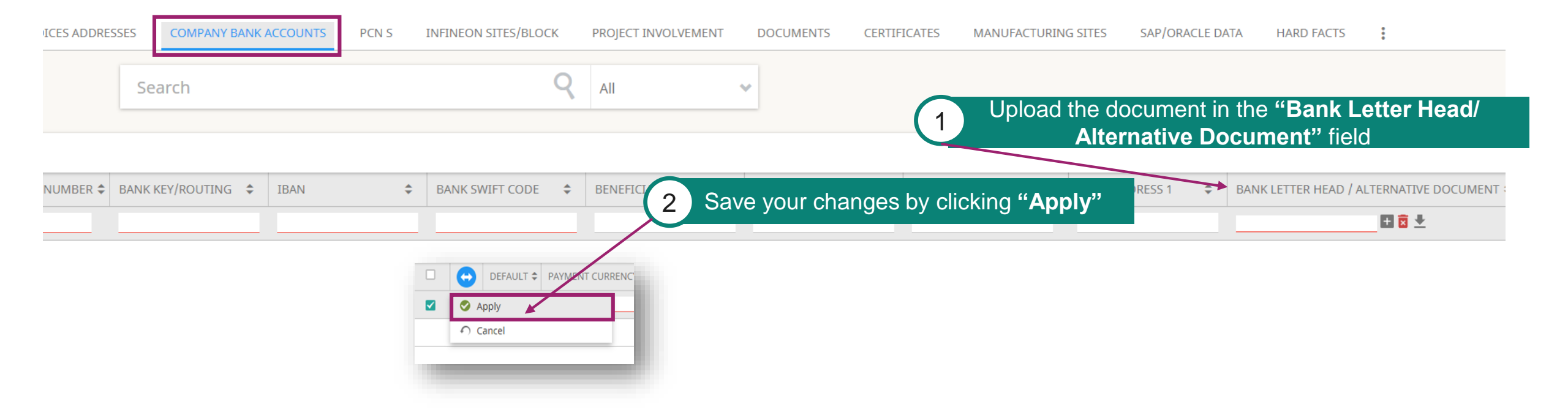

- After the registration process is completed from supplier side, changes to existing bank details or addition of new bank details need to be performed via NsKnox.
- For each added account it is mandatory to attach a bank letter head or an alternative document that verifies the bank details.

ntineon

# Supplier Registration – Bank Account Changes after the Supplier Registration

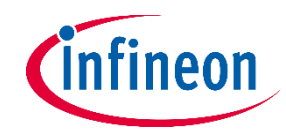

To ensure a secure process for changing bank information, we would like to cooperate with our suppliers and ask you to make any changes to your bank details required after registering as a supplier via the NsKnox portal and have the data validated.

In case a change in your bank information is required, you, as a supplier are responsible for actively making bank account changes via the NsKnox online portal and not via our Synertrade tool. This is the only way to ensure safer and timely payments.

In the case any other changes to company information (e.g. email address, company address, etc.) is required, we kindly ask you to directly perform this change using our Synertrade Supplier Portal via the following link: <u>https://slm-portal.infineon.com/</u>

#### In case your company is delivering to US (except Austin) / EU Infineon sites:

Whenever you require a change of your bank account information, please reach out to <u>SMDT@infineon.com</u> as soon as possible, without waiting the issuance of an invoice, to avoid delays related to bank account changes.

#### In case your company is delivering to Austin (US) / Thailand / Philippines / Indonesia Infineon sites:

Whenever you require a change of your bank account information, please reach out to <u>suppliersetup@infineon.com</u> as soon as possible, without waiting the issuance of an invoice, to avoid delays related to bank account changes.

#### In case your company is delivering to other sites (not listed above):

Whenever you require a change of your bank account information, please reach out to <u>R-IFX-SupplierMaste@infineon.com</u> as soon as possible, without waiting the issuance of an invoice, to avoid delays related to bank account changes.

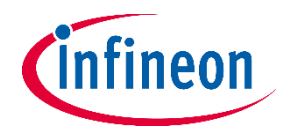

## **Supplier Registration – Certificates**

| infineon       |                                                                                                    | Terms & Conditions Status: Not submitted<br>Support: | mertrade.com 🕒      |
|----------------|----------------------------------------------------------------------------------------------------|------------------------------------------------------|---------------------|
| COMPANY ADDRES | ND CONTACT SUPPLIER BUSINESS CONTACTS ORDER AND INVOICES ADDRESSES COMPANY BANK ACCOUNTS PCN AND INFINEON SITE ASSIGNMENT DOCUMENTS CERTIFICATE OVERVIEW EXPORT CONTROL INFORMATION SECURITY / DATA PROTECTION LOGISTICS                                                                                                    | SITE SPECIFIC DATA FINALIZATION                      |                     |
| i Step 7 Pleas | ndicate your company's certificates. You can name existing and planned certificates. After you have saved your data, click "Next" to go to the following step.                                                                                                    |                                                      |                     |
|                | 1 Click "New" to add certificates     Search     Q     All                                                                                                    |                                                      |                     |
| New            |                                                                                                    |                                                      |                     |
| NO. 🗹 🗸 🄇      | ALTERNATIVE NAME  CRITIFICATE NAME AMANUFACTURING SITE CRITIFICATION AUTHORITY AULID FROM ALID FROM ALID F | TION) ♀ REMIND ME AS CERTIFICATE EXPIRES ♀           | RESPONSIBLE EMAI    |
| 1 🗹            | Please select a certificate •   •                                                                                                    | 90                                                   | carolina.rocha@infi |
|                | 2 Click "Apply" to save the data                                                                                                    |                                                      |                     |

- With the button "New" you can add more than one certificate.
- In the drop-down list you can find the ISO Code Certificates required by Infineon.
- Please write the exact dates of when the certificate is valid. The system will generate an automatic email reminder close to the expiration date as well as a reminder after it expires.
- Infineon will send you an email to update or add certain certificates if it is required.

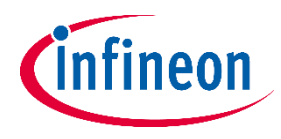

#### **Supplier Registration – eQuestionnaires**

| Cinfineon Supplie            | er Self Registration                                                                                                    |                              |                       |                                  |                 |                      |                |                                        |           |  |  |
|------------------------------|----------------------------------------------------------------------------------------------------|------------------------------|-----------------------|----------------------------------|-----------------|----------------------|----------------|----------------------------------------|-----------|--|--|
| COMPANY ADDRESS AND CONTACT  | SUPPLIER BUSINESS CONTACTS                                                                                                    | ORDER AND INVOICES ADDRESSES | COMPANY BANK ACCOUNTS | PCN AND INFINEON SITE ASSIGNMENT | DOCUMENTS       | CERTIFICATE OVERVIEW | EXPORT CONTROL | INFORMATION SECURITY / DATA PROTECTION | LOGISTICS |  |  |
| i Please complete the questi | 1 Please complete the questionnaire in order to provide your answers to the Infineon Team. After you have saved your data, click "Next" to continue your registration. |                              |                       |                                  |                 |                      |                |                                        |           |  |  |
| Publish                      | After all mandatory fields are filled out, press "Publish" in order to make the entries visible to Infineon                                                            |                              |                       |                                  |                 |                      |                |                                        |           |  |  |
|                              |                                                                                                    |                              |                       |                                  |                 |                      |                |                                        |           |  |  |
| Will your                    | r company deliver physical goods                                                                                                    | ?                            |                       |                                  |                 |                      |                | ~                                      |           |  |  |
| •                            |                                                                                                    | 1 Please fil                 | II in all mandat      | ory fields <u>underline</u>      | <u>d in red</u> |                      |                |                                        |           |  |  |
|                              | Comment (Infineon                                                                                                    |                              |                       |                                  | 11              |                      |                |                                        |           |  |  |
|                              | Comment (Supplier                                                                                                    |                              |                       |                                  | li              |                      |                |                                        |           |  |  |

- Specific questionnaires are mandatory and need to be answered depending on what type of goods/materials/services you deliver and to which Infineon site.
- Please be aware: all of your answers will be analysed and evaluated by the IFX Supplier Registration team

All existing questionnaires required by IFX to be answered:

- Conflict Minerals
- Information Security / Data Protection
- Logistics
- Supply Chain Security
- Site specific data
- Business Continuity Planning
- Export Control
- Quality Management
- Supplier Code of Conduct

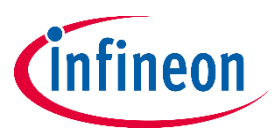

#### **Phase-in Questionnaires – Conflict Minerals**

| infineon                                                | Supplier Self Registration                                                                                       | n                                       |                                                                                                    |                                                                                                    |                                                                                                    |                                                      | Terms & Co | Inditions Status: Not su    | bmitted | oynertrade.com |
|---------------------------------------------------------|----------------------------------------------------------------------------------------------------|-----------------------------------------|----------------------------------------------------------------------------------------------------|----------------------------------------------------------------------------------------------------|----------------------------------------------------------------------------------------------------|------------------------------------------------------|------------|-----------------------------|---------|----------------|
| COMPANY ADDRESS AND CO                                  | NTACT SUPPLIER BUSINESS CON                                                                                      | TACTS                                   | ORDER AND INVOICES ADDRESSES                                                                                       | COMPANY BANK ACCOUNTS                                                                                | PCN AND INFINEON SITE ASSIGNMENT                                                                                                    | MANUFACTURING SITES                                  | DOCUMENTS  | CERTIFICATE OVERVIEW        | 0       |                |
| i Please complete th                                    | e questionnaire in order to pro                                                                                  | ovide you                               | r answers to the Infineon Tean                                                                                     | n. After you have saved yo                                                                           | our data, click "Next" to continue you                                                                                                  | r registration.                                      |            | CONFLICT MINERALS           |         |                |
| Publish                                                 |                                                                                                    |                                         |                                                                                                    |                                                                                                    |                                                                                                    |                                                      | INFORM     | ATION SECURITY / DATA PROTE | ECTION  | × ≈            |
|                                                         |                                                                                                    |                                         |                                                                                                    |                                                                                                    |                                                                                                    |                                                      |            | LOGISTICS                   |         |                |
| Design the second second                                | lle discontrato de la Concesta de                                                                                |                                         |                                                                                                    |                                                                                                    |                                                                                                    |                                                      |            | SUPPLY CHAIN SECURITY       |         | ^              |
| According to the U.S. Doo                               | Ily acting enterprise Infineon Tech<br>dd-Frank Act it is mandatory to per<br>vithin Infineons supply chain. Qur | nologies A<br>form due a<br>aim is to a | G is committed to corporate respor<br>diligence regarding the use of Confi<br>bieve "Conflict Free Status" for the | nsibility and respecting of hum<br>lict Minerals which requires co<br>four relevant metals tin, tant | nan rights - in our own organization as we<br>onstantly supply chain verifications, which<br>talum, tungsten and gold (3TG). Additional | Il as in our supply chain.<br>mainly needs to obtain |            | SITE SPECIFIC DATA          |         |                |
| respectively our entire su                              | ipply chain consists of CFSI certifie                                                                            | d Smelters                              | only (for more information please                                                                                  | refer to http://www.conflictfr                                                                       | reesourcing.org).                                                                                                    | ily, we want to achieve that                         | BL         | ISINESS CONTINUITY PLANNIN  | IG      |                |
| Please find the latest CM                               | RT file available to download at: ht                                                                             | tp://www.                               | conflictfreesourcing.org/conflict-mi                                                                               | inerals-reporting-template/                                                                          |                                                                                                    |                                                      |            | EXPORT CONTROL              |         |                |
| We kindly ask you to ensi-<br>smelters for being a "rea | ure to include all mandatory Inforr<br>I" smelter (no Bank or distributor)                                       | nation suc                              | h as Metal, Smelter Reference List,                                                                                | Smelter Name, Smelter Count                                                                          | try. The mandatory fields are marked with                                                                                               | (*). Please check the                                |            | QUALITY MANAGEMENT          |         |                |
| Please upload                                           | your comprehensive CMRT docum                                                                                    | ent here:                               | E 🖻                                                                                                    | ±                                                                                                    |                                                                                                    |                                                      |            | SUPPLIER CODE OF CONDUCT    |         |                |
| You may use                                             | the comment field to submit any a                                                                                | dditional                               |                                                                                                    |                                                                                                    |                                                                                                    |                                                      | TE         | ST_SUPPLIER CODE OF CONDUC  | ст      |                |
|                                                         | informati                                                                                                    | ion to us:                              |                                                                                                    | 11                                                                                                   |                                                                                                    |                                                      |            | FINALIZATION                |         |                |
| Comments                                                |                                                                                                    |                                         |                                                                                                    |                                                                                                    |                                                                                                    |                                                      |            |                             |         |                |
|                                                         | Infineon Comment for the                                                                                         | Supplier:                               |                                                                                                    | 4                                                                                                    |                                                                                                    |                                                      |            |                             |         |                |
|                                                         |                                                                                                    |                                         |                                                                                                    |                                                                                                    |                                                                                                    |                                                      |            |                             |         |                |
|                                                         |                                                                                                    |                                         |                                                                                                    |                                                                                                    |                                                                                                    |                                                      |            |                             |         |                |
|                                                         |                                                                                                    |                                         |                                                                                                    |                                                                                                    |                                                                                                    |                                                      |            |                             |         |                |
|                                                         |                                                                                                    |                                         |                                                                                                    |                                                                                                    |                                                                                                    |                                                      |            |                             |         |                |
|                                                         |                                                                                                    |                                         |                                                                                                    |                                                                                                    |                                                                                                    |                                                      |            |                             |         |                |
|                                                         |                                                                                                    |                                         |                                                                                                    |                                                                                                    |                                                                                                    |                                                      |            |                             |         |                |
|                                                         |                                                                                                    |                                         |                                                                                                    |                                                                                                    |                                                                                                    |                                                      |            |                             |         |                |

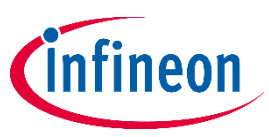

#### **Phase-in Questionnaires – Information Security / Data Protection**

| <b>Cinfineon</b> Supplier Self Registration                                                                                         |                                  |                             |                                        |                     | Terms & Cond | ditions Status: Not subr     | nitted 🕞 🕒 |
|----------------------------------------------------------------------------------------------------|----------------------------------|-----------------------------|----------------------------------------|---------------------|--------------|------------------------------|------------|
| COMPANY ADDRESS AND CONTACT SUPPLIER BUSINESS CONTACTS                                                                              | ORDER AND INVOICES ADDRESSES     | COMPANY BANK ACCOUNTS       | PCN AND INFINEON SITE ASSIGNMENT       | MANUFACTURING SITES | DOCUMENTS    | CERTIFICATE OVERVIEW         | 0          |
| () Please complete the questionnaire in order to provide yo                                                                         | our answers to the Infineon Tear | n. After you have saved you | ır data, click "Next" to continue your | r registration.     |              | CONFLICT MINERALS            |            |
| Publish                                                                                                    |                                  |                             |                                        |                     | INFORMAT     | TION SECURITY / DATA PROTECT |            |
|                                                                                                    |                                  |                             |                                        |                     |              | LOGISTICS                    |            |
| PLEASE NAME YOUR COUNTERPART FOR INFORMATION S                                                                                      | ECURITY TOPICS                   |                             |                                        |                     |              | SUPPLY CHAIN SECURITY        | <b>^</b>   |
| Nam                                                                                                    | e                                |                             |                                        |                     |              | SITE SPECIFIC DATA           |            |
| Email addres                                                                                                    | S                                |                             |                                        |                     | BUSI         | INESS CONTINUITY PLANNING    |            |
| I elephone numbe                                                                                                    | ۲۲                               |                             |                                        |                     |              | EXPORT CONTROL               |            |
| software development to Infineon                                                                                                    | ?                                |                             |                                        | ~                   |              | QUALITY MANAGEMENT           |            |
| Is there a direct network connection between Infineon and you<br>company neccessary (e.g. VPN, remote access) to fullifil the futur | e e                              |                             |                                        | ~                   | SU           | JPPLIER CODE OF CONDUCT      |            |
| purchase order                                                                                                    | ?                                |                             |                                        |                     | TEST         | SUPPLIER CODE OF CONDUCT     |            |
| Is it required that your company handles confidential Infineon dat<br>to fullfil the future purchase order                          | a<br>?                           |                             |                                        | *                   |              | FINALIZATION                 |            |
| Is there a formal information security program in place (e.g. ISC<br>27001, NIST, COBIT, etc.)                                      | D<br>?                           |                             |                                        | *                   |              |                              |            |
| Do you require periodical Information security training from you<br>employees and contractors                                       | ir<br>?                          |                             |                                        | *                   |              |                              |            |
| Does your company have a formal process in place fo<br>management, review, and revocation, of logical access to data                | 97                               |                             |                                        | ~                   |              |                              |            |
| Comment (Infineon                                                                                                    | 1)                               |                             |                                        | 11                  |              |                              |            |
| Comment (Supplier                                                                                                    | )                                |                             |                                        | 11                  |              |                              |            |
|                                                                                                    |                                  |                             |                                        |                     |              |                              |            |
|                                                                                                    |                                  |                             |                                        |                     |              |                              |            |
|                                                                                                    |                                  |                             |                                        |                     |              |                              |            |
|                                                                                                    |                                  |                             |                                        |                     |              |                              |            |
|                                                                                                    |                                  |                             |                                        |                     |              |                              |            |

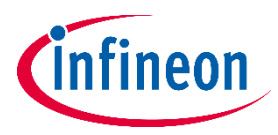

#### **Phase-in Questionnaires – Logistics**

| infineon            | Supplie      | er Self Registration             |                                 |                             |                                       |                     | Terms 8  | Conditions Status: Not sul    | o <mark>mitted</mark><br>diseon@synertrade.com | Ð  |
|---------------------|--------------|----------------------------------|---------------------------------|-----------------------------|---------------------------------------|---------------------|----------|-------------------------------|------------------------------------------------|----|
| COMPANY ADDRESS AND | D CONTACT    | SUPPLIER BUSINESS CONTACTS       | ORDER AND INVOICES ADDRESSES    | COMPANY BANK ACCOUNTS       | PCN AND INFINEON SITE ASSIGNMENT      | MANUFACTURING SITES | DOCUMENT | CERTIFICATE OVERVIEW          | •                                              |    |
| i Please complete   | e the questi | onnaire in order to provide you  | ur answers to the Infineon Tear | n. After you have saved you | ır data, click "Next" to continue you | r registration.     |          | CONFLICT MINERALS             |                                                |    |
| Publish             |              |                                  |                                 |                             |                                       |                     | INFC     | RMATION SECURITY / DATA PROTE |                                                | \$ |
|                     |              |                                  |                                 |                             |                                       |                     |          | LOGISTICS                     |                                                |    |
|                     | 14/III       |                                  |                                 |                             |                                       |                     |          | SUPPLY CHAIN SECURITY         |                                                |    |
|                     | will your    | company deriver physical goods ? |                                 |                             |                                       | <b>`</b>            |          | SITE SPECIFIC DATA            |                                                | _  |
| •                   |              |                                  |                                 |                             |                                       |                     |          | BUSINESS CONTINUITY PLANNING  | 5                                              |    |
|                     |              | Comment (Infineon)               |                                 |                             |                                       | ,                   |          | EXPORT CONTROL                |                                                |    |
|                     |              |                                  |                                 |                             |                                       |                     |          | QUALITY MANAGEMENT            |                                                |    |
|                     |              | Comment (Supplier)               |                                 |                             |                                       | 1                   |          | SUPPLIER CODE OF CONDUCT      |                                                |    |
|                     |              |                                  |                                 |                             |                                       |                     |          | TEST_SUPPLIER CODE OF CONDUC  | т                                              |    |
|                     |              |                                  |                                 |                             |                                       |                     |          | FINALIZATION                  |                                                |    |
|                     |              |                                  |                                 |                             |                                       |                     |          |                               |                                                |    |
|                     |              |                                  |                                 |                             |                                       |                     |          |                               |                                                |    |
|                     |              |                                  |                                 |                             |                                       |                     |          |                               |                                                |    |
|                     |              |                                  |                                 |                             |                                       |                     |          |                               |                                                |    |
|                     |              |                                  |                                 |                             |                                       |                     |          |                               |                                                |    |
|                     |              |                                  |                                 |                             |                                       |                     |          |                               |                                                |    |
|                     |              |                                  |                                 |                             |                                       |                     |          |                               |                                                |    |
|                     |              |                                  |                                 |                             |                                       |                     |          |                               |                                                |    |
|                     |              |                                  |                                 |                             |                                       |                     |          |                               |                                                |    |
|                     |              |                                  |                                 |                             |                                       |                     |          |                               |                                                |    |
|                     |              |                                  |                                 |                             |                                       |                     |          |                               |                                                |    |
|                     |              |                                  |                                 |                             |                                       |                     |          |                               |                                                |    |

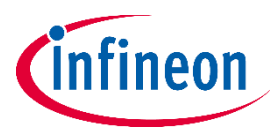

#### **Phase-in Questionnaires – Supply Chain Security**

| Cinfineon Supplier Self Registration                                                                        |                                |                             |                                       |                     | Terms & Co | nditions Status: Not submitte    | d<br>Bsynertrade.com 🕒 |
|----------------------------------------------------------------------------------------------------|--------------------------------|-----------------------------|---------------------------------------|---------------------|------------|----------------------------------|------------------------|
| COMPANY ADDRESS AND CONTACT SUPPLIER BUSINESS CONTACTS                                                      | ORDER AND INVOICES ADDRESSES   | COMPANY BANK ACCOUNTS       | PCN AND INFINEON SITE ASSIGNMENT      | MANUFACTURING SITES | DOCUMENTS  | CERTIFICATE OVERVIEW             | )                      |
| Please complete the questionnaire in order to provide your                                                  | r answers to the Infineon Tean | n. After you have saved you | ur data, click "Next" to continue you | r registration.     |            | CONFLICT MINERALS                |                        |
| Publish                                                                                                    |                                |                             |                                       |                     | INFORM     | ATION SECURITY / DATA PROTECTION | ★ ★                    |
|                                                                                                    |                                |                             |                                       |                     |            | LOGISTICS                        |                        |
| PLEASE NAME YOUR REPRESENTATIVE FOR SUPPLY CHAIN SI                                                         | ECURITY AND LOSS INVESTIGA     | TION                        |                                       |                     |            | SUPPLY CHAIN SECURITY            | <b>^</b>               |
| Name                                                                                                    |                                |                             |                                       |                     |            | SITE SPECIFIC DATA               |                        |
| Email address                                                                                               |                                |                             |                                       |                     | BU         | SINESS CONTINUITY PLANNING       |                        |
| Telephone number                                                                                            |                                |                             |                                       |                     |            | EXPORT CONTROL                   |                        |
| Does your Company handle or produce Infineon parts (e.g. as SiFo,<br>SubCon or Logistics Service Provider)? |                                |                             |                                       | ~                   |            | QUALITY MANAGEMENT               |                        |
| Comment (Infineon)                                                                                          |                                |                             |                                       |                     | 5          | SUPPLIER CODE OF CONDUCT         |                        |
|                                                                                                    |                                |                             |                                       | 11                  | TES        | T_SUPPLIER CODE OF CONDUCT       |                        |
| Comment (Supplier)                                                                                          |                                |                             |                                       | 1                   |            | FINALIZATION                     |                        |

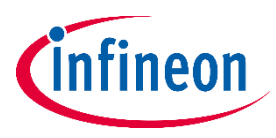

#### **Phase-in Questionnaires – Site Specific Data**

| MPANY ADDRESS AND CONTACT SUPPLIER BUSINESS CONTACTS                                                                                           | ORDER AND INVOICES ADDRESSES | COMPANY BANK ACCOUNTS       | PCN AND INFINEON SITE ASSIGNMENT     | MANUFACTURING SITES | DOCUMENTS | CERTIFICATE OVERVIEW             |          |
|----------------------------------------------------------------------------------------------------|------------------------------|-----------------------------|--------------------------------------|---------------------|-----------|----------------------------------|----------|
| Please complete the questionnaire in order to provide your                                                                                     | answers to the Infineon Tean | n. After you have saved you | r data, click "Next" to continue you | r registration.     |           | CONFLICT MINERALS                |          |
| blish                                                                                                    |                              |                             |                                      |                     | INFORM    | IATION SECURITY / DATA PROTECTIO |          |
|                                                                                                    |                              |                             |                                      |                     |           | LOGISTICS                        |          |
|                                                                                                    | 6 . K - D                    |                             |                                      |                     |           | SUPPLY CHAIN SECURITY            | <b>^</b> |
| Are you a supplier delivering to Infineon Malacca or Infineon F                                                                                | (ulim?                       |                             |                                      | ~                   |           | SITE SPECIFIC DATA               |          |
| Are you a supplier delivering to infineen singa                                                                                                | apore?                       |                             |                                      | ¥                   | BL        | JSINESS CONTINUITY PLANNING      |          |
| Are you a supplier delivering to Infineon B                                                                                                    | atam?                        |                             |                                      | ¥                   |           | EXPORT CONTROL                   |          |
| Are you a supplier derivering to infine of work of beging 7 share                                                                              | nlant?                       |                             |                                      | ~                   |           | QUALITY MANAGEMENT               |          |
| Does anyone including you in your company have or had a far                                                                                    | nily or                      |                             |                                      |                     |           | SUPPLIER CODE OF CONDUCT         |          |
| business relationship with an Infineon employee or former empl<br>¿Alguien incluido usted en su empresa tiene o tuvo una relación fam          | loyee?<br>niliar o           |                             |                                      | ~                   | TES       | ST_SUPPLIER CODE OF CONDUCT      |          |
| una relación comercial con un empleado de Infineon o ex empl                                                                                   | eado?                        |                             |                                      |                     |           | FINALIZATION                     |          |
| Does any Infineon employee have a direct or indirect stake in<br>com                                                                           | n your<br>pany?              |                             |                                      | ~                   |           |                                  |          |
| participación en su emp                                                                                                    | presa?                       |                             |                                      |                     |           |                                  |          |
| Are there relationships between your company employees and an In<br>nployee that could result in, or give the perception of, a conflict of int | fineon<br>erest?             |                             |                                      |                     |           |                                  |          |
| ¿Existen relaciones entre los empleados de su empresa y un emplea<br>Infineon que puedan resultar en, o dar la percepción de un confli         | ado de                       |                             |                                      | ~                   |           |                                  |          |
| inte                                                                                                    | reses?                       |                             |                                      |                     |           |                                  |          |
| Notice: Sharing such information does not imply that your applications supplier is rej                                                         | ected.                       |                             |                                      | ~                   |           |                                  |          |
| Aviso: Compartir dicha información no implica que se rechace su so<br>como provi                                                               | eedor.                       |                             |                                      |                     |           |                                  |          |
| Comment (Infineo                                                                                                    | n site)                      |                             |                                      |                     |           |                                  |          |
|                                                                                                    |                              |                             |                                      |                     |           |                                  |          |
| Comment (Su                                                                                                    | pplier)                      | //                          |                                      |                     |           |                                  |          |

PREVIOUS NE

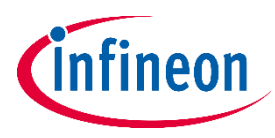

#### **Phase-in Questionnaires – Business Continuity Planning**

| nfineon Sup               | plier Self Registration                  |                                 |                             |                                       |                     | Terms & C | Conditions Status: Not submitted  | nertrade.con |
|---------------------------|------------------------------------------|---------------------------------|-----------------------------|---------------------------------------|---------------------|-----------|-----------------------------------|--------------|
| MPANY ADDRESS AND CONTAC  | T SUPPLIER BUSINESS CONTACTS             | ORDER AND INVOICES ADDRESSES    | COMPANY BANK ACCOUNTS       | PCN AND INFINEON SITE ASSIGNMENT      | MANUFACTURING SITES | DOCUMENTS | CERTIFICATE OVERVIEW              |              |
| Please complete the qu    | estionnaire in order to provide yo       | our answers to the Infineon Tea | m. After you have saved you | ur data, click "Next" to continue you | ir registration.    |           | CONFLICT MINERALS                 |              |
| Jblish                    |                                          |                                 |                             |                                       |                     | INFORM    | MATION SECURITY / DATA PROTECTION | ×            |
|                           |                                          |                                 |                             |                                       |                     |           | LOGISTICS                         |              |
| PLEASE NAME YOUR COL      | JNTERPART FOR BUSINESS CONT              | INUITY TOPICS                   |                             |                                       |                     |           | SUPPLY CHAIN SECURITY             |              |
|                           | Nam                                      | e                               |                             |                                       |                     |           | SITE SPECIFIC DATA                |              |
|                           | Email addres                             | S                               |                             |                                       |                     | В         | USINESS CONTINUITY PLANNING       |              |
|                           | Telephone numbe                          | r                               |                             |                                       |                     |           | EXPORT CONTROL                    |              |
| BUSINESS CONTINUITY N     | MANAGEMENT                               |                                 |                             |                                       |                     |           | QUALITY MANAGEMENT                |              |
| Does your compan          | y has documented business continuit      | y<br>z                          |                             |                                       | *                   |           | SUPPLIER CODE OF CONDUCT          |              |
| Please, attach            | hevidences of your business continuit    |                                 |                             |                                       |                     | TE        | EST_SUPPLIER CODE OF CONDUCT      |              |
| procedures/plans/continge | ency plans and structures, if applicable | 2 III 8                         | <u>×</u>                    |                                       |                     |           | FINALIZATION                      |              |
| RISK ASSESSMENT           |                                          |                                 |                             |                                       |                     |           |                                   |              |
| Does your company regula  | arly assess risks (internal and externa  | )                               |                             |                                       |                     |           |                                   |              |
| and define and follow up  | supply towards its customers             | ?                               |                             |                                       |                     |           |                                   |              |
|                           | Comment (Infineor                        | )                               |                             |                                       |                     |           |                                   |              |
|                           |                                          |                                 |                             |                                       |                     |           |                                   |              |
|                           | Comment (Supplier                        | ;)                              |                             |                                       | 1                   |           |                                   |              |
|                           |                                          |                                 |                             |                                       |                     |           |                                   |              |
|                           |                                          |                                 |                             |                                       |                     |           |                                   |              |
|                           |                                          |                                 |                             |                                       |                     |           |                                   |              |
|                           |                                          |                                 |                             |                                       |                     |           |                                   |              |

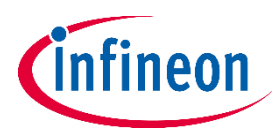

#### **Phase-in Questionnaires – Export Control**

| ANY ADDRESS AND CONTACT SUPPLIER BUSINESS CONTACTS     | ORDER AND INVOICES ADDRESSES    | COMPANY BANK ACCOUNTS       | PCN AND INFINEON SITE ASSIGNMENT      | MANUFACTURING SITES | DOCUMENTS | CERTIFICATE OVERVIEW          |   |
|--------------------------------------------------------|---------------------------------|-----------------------------|---------------------------------------|---------------------|-----------|-------------------------------|---|
| ase complete the questionnaire in order to provide you | ur answers to the Infineon Tear | n. After you have saved you | ır data, click "Next" to continue you | r registration.     |           | CONFLICT MINERALS             |   |
| h                                                      |                                 |                             |                                       |                     | INFORMAT  | ION SECURITY / DATA PROTECTIO | N |
| _                                                      |                                 |                             |                                       |                     |           | LOGISTICS                     |   |
|                                                        |                                 |                             |                                       |                     |           | SUPPLY CHAIN SECURITY         |   |
| technology)?                                           |                                 |                             |                                       | <b>*</b>            |           | SITE SPECIFIC DATA            |   |
|                                                        |                                 |                             |                                       |                     | BUS!      | NESS CONTINUITY PLANNING      |   |
| Comment (Infineer)                                     |                                 |                             |                                       |                     |           | EXPORT CONTROL                |   |
| Comment (Innieon)                                      |                                 |                             |                                       | //                  |           | QUALITY MANAGEMENT            |   |
| Comment (Supplier)                                     |                                 |                             |                                       |                     | SL        | PPLIER CODE OF CONDUCT        |   |
|                                                        |                                 |                             |                                       |                     | TEST      | SUPPLIER CODE OF CONDUCT      |   |
|                                                        |                                 |                             |                                       |                     |           | FINALIZATION                  |   |
|                                                        |                                 |                             |                                       |                     |           |                               |   |
|                                                        |                                 |                             |                                       |                     |           |                               |   |
|                                                        |                                 |                             |                                       |                     |           |                               |   |
|                                                        |                                 |                             |                                       |                     |           |                               |   |
|                                                        |                                 |                             |                                       |                     |           |                               |   |
|                                                        |                                 |                             |                                       |                     |           |                               |   |
|                                                        |                                 |                             |                                       |                     |           |                               |   |
|                                                        |                                 |                             |                                       |                     |           |                               |   |
|                                                        |                                 |                             |                                       |                     |           |                               |   |

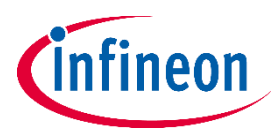

#### **Phase-in Questionnaires – Quality Management**

| Infineon Supplier Self Registration                                                                                                    |                                                  |                          |                                      |                     | Terr  | ms & Conditions | Status: Not su     | bmitted | synertrade.com |
|----------------------------------------------------------------------------------------------------|--------------------------------------------------|--------------------------|--------------------------------------|---------------------|-------|-----------------|--------------------|---------|----------------|
| COMPANY ADDRESS AND CONTACT SUPPLIER BUSINESS CONTACTS ORDER AND INVOICES A                                                                                                    | DDRESSES                                         | COMPANY BANK ACCOUNTS    | PCN AND INFINEON SITE ASSIGNMENT     | MANUFACTURING SITES | DOCUM | ENTS CERT       | FICATE OVERVIEW    | 0       |                |
| i) Please complete the questionnaire in order to provide your answers to the Infi                                                                                                    | ineon Team                                       | After you have saved you | r data, click "Next" to continue you | registration.       |       | CONFL           | ICT MINERALS       |         |                |
| Publish                                                                                                    |                                                  |                          |                                      |                     | I     | INFORMATION SEC | URITY / DATA PROTE | ECTION  | × ×            |
|                                                                                                    |                                                  |                          |                                      |                     |       | L               | OGISTICS           |         |                |
| PLEASE NAME YOUR COUNTERPART FOR QUALITY MANAGEMENT TOPICS                                                                                                    |                                                  |                          |                                      |                     |       | SUPPLY          | CHAIN SECURITY     |         | <b>^</b>       |
|                                                                                                    | Name                                             |                          |                                      |                     | -     | SITE S          | PECIFIC DATA       |         |                |
| -                                                                                                    | Email address                                    |                          |                                      |                     | -     | BUSINESS CO     | NTINUITY PLANNIN   | IG      |                |
|                                                                                                    | Defect Deligue                                   |                          |                                      |                     | _     | EXPO            | RT CONTROL         |         |                |
| Does your company have a zero                                                                                                    | Delect Policy?                                   |                          | 田 市 ↓                                |                     | -     | QUALIT          | MANAGEMENT         |         |                |
| Please enter the local quality management sy                                                                                                    | stem(s) (OMS)                                    |                          |                                      |                     |       | SUPPLIER (      | ODE OF CONDUCT     |         |                |
| Please enter certification body                                                                                                    | v & expirv date                                  |                          |                                      |                     | -     | TEST_SUPPLIE    | R CODE OF CONDUC   | ст      |                |
|                                                                                                    | , a copiny date                                  |                          |                                      |                     | -     | FIN             | ALIZATION          |         |                |
| PLEASE UPLOAD YOUR CERTIFICATE(S) IN THE "CERTIFICATES" TAB                                                                                                    |                                                  |                          |                                      |                     |       |                 |                    |         | <b>^</b>       |
| Are there systems to control records capable to trace historical information on inputs<br>material), processing (e.g. equipment, process parameter) and test data (e.g. compliance da | (e.g. supplier,<br>ta, calibration)<br>in place? |                          |                                      |                     | ~     |                 |                    |         |                |
| WHAT IS YOUR POLICY ON RECORD RETENTION PERIOD IN YEARS?                                                                                                    |                                                  |                          |                                      |                     |       |                 |                    |         | <b>^</b>       |
| Please state here nu                                                                                                    | umber of years                                   |                          |                                      |                     | _     |                 |                    |         |                |
|                                                                                                    | Upload policy                                    |                          | ± 🖻 ±                                |                     |       |                 |                    |         |                |
| Is there a process for product realization (development) in place following a milesto<br>systematic supporting A                                                                      | one and review<br>APQP concept?                  |                          |                                      |                     | ~     |                 |                    |         |                |
| Is there a risk management process based on FMEA in place to support product i                                                                                                    | realization and production?                      |                          |                                      |                     | ~     |                 |                    |         |                |
| Please enter description risk management methodology and applicable guideline a                                                                                                    | and standards.                                   |                          |                                      |                     |       |                 |                    |         |                |
| Please upload here applica                                                                                                    | able guideline:                                  |                          | ± 🗴 生                                |                     |       |                 |                    |         |                |
| Does your product/production approval methodology support the AIAG PPAP Manual. Subm                                                                                                  | nission level 3?                                 |                          |                                      |                     | ~     |                 |                    |         |                |

PREVIOUS N

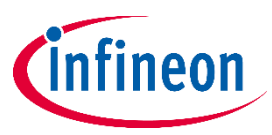

#### **Phase-in Questionnaires – Supplier Code of Conduct**

| nfineon Supplier Self Registrati                                                                                  | on                                       |                            |                                       |                     | Terms & Co | nditions Status: Not submitted   |   |
|----------------------------------------------------------------------------------------------------|------------------------------------------|----------------------------|---------------------------------------|---------------------|------------|----------------------------------|---|
| COMPANY ADDRESS AND CONTACT SUPPLIER BUSINESS C                                                                   | ONTACTS ORDER AND INVOICES ADDRESSES     | COMPANY BANK ACCOUNTS      | PCN AND INFINEON SITE ASSIGNMENT      | MANUFACTURING SITES | DOCUMENTS  | CERTIFICATE OVERVIEW             |   |
| Please complete the questionnaire in order to                                                                     | provide your answers to the Infineon Tea | m. After you have saved yo | ur data, click "Next" to continue you | r registration.     |            | CONFLICT MINERALS                |   |
| ublish                                                                                                    |                                          |                            |                                       |                     | INFORM     | ATION SECURITY / DATA PROTECTION | × |
|                                                                                                    |                                          |                            |                                       |                     |            | LOGISTICS                        |   |
| SUPPLIER CODE OF CONDUCT                                                                                          | (c. ).                                   |                            |                                       |                     |            | SUPPLY CHAIN SECURITY            |   |
| o you agree to comply with the infineon supplier Code<br>vailable on Infineon's website through the following lin | c: O We agree O We cannot agree          |                            |                                       |                     |            | SITE SPECIFIC DATA               |   |
| ww.inineon.com/Procurement/                                                                                       |                                          |                            |                                       |                     | BU         | SINESS CONTINUITY PLANNING       |   |
|                                                                                                    |                                          |                            |                                       |                     |            | EXPORT CONTROL                   |   |
|                                                                                                    |                                          |                            |                                       |                     |            | QUALITY MANAGEMENT               |   |
|                                                                                                    |                                          |                            |                                       |                     | S          | SUPPLIER CODE OF CONDUCT         |   |
|                                                                                                    |                                          |                            |                                       |                     | TES        | T_SUPPLIER CODE OF CONDUCT       |   |
|                                                                                                    |                                          |                            |                                       |                     |            | FINALIZATION                     |   |
|                                                                                                    |                                          |                            |                                       |                     |            |                                  |   |

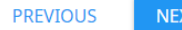

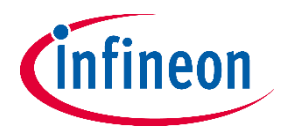

## **Supplier Registration - Finalization**

| <b>Cinfineon</b> Suppli     | er Self Registration       |                                                                                                    |                                 |                                        |                      |                              |                         |                                                  |            | Terms & Conditions | Status: Not submi | tted  |
|-----------------------------|----------------------------|----------------------------------------------------------------------------------------------------|---------------------------------|----------------------------------------|----------------------|------------------------------|-------------------------|--------------------------------------------------|------------|--------------------|-------------------|-------|
| COMPANY ADDRESS AND CONTACT | SUPPLIER BUSINESS CONTACTS | ORDER AND INVOICES ADDRESSES                                                                                                    | COMPANY BANK ACCOUNTS           | PCN AND INFINEON SITE ASSIGNMENT       | DOCUMENTS            | CERTIFICATE OVERVIEW         | EXPORT CONTROL          | INFORMATION SECURITY / DATA PROTECTION           | LOGISTICS  | SITE SPECIFIC DATA | FINALIZATION      |       |
| Save Print                  |                            |                                                                                                    |                                 |                                        |                      |                              |                         |                                                  |            |                    |                   |       |
|                             |                            | FINALIZATION<br>If you would like to add a fine<br>for the second second secon | ilization comment, please use t | he special area below and do not forge | et to save your inpu | t. In order to complete your | registration process, p | please click the 'FINISH' button at the end of t | he screen. |                    |                   |       |
|                             |                            |                                                                                                    |                                 |                                        |                      |                              |                         |                                                  |            |                    | PRE               | VIOUS |

- When you are sure you finished the registration, click "Save" and after "Finish"
- Please be aware that after clicking "FINISH", you are no longer allowed to edit your answers until our colleagues are able to validate all of your information.
- The registration form can be rejected and sent back to you if additional information is needed or is missing.
- You will be notified via email once the registration form is released and approved successfully by our supplier registration team.

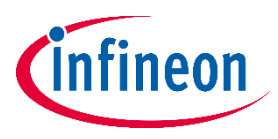

#### How to update your registration form – your entry page

| 🗏 🚺 🖬                                          |                                 |                                 |                  |                                  |                         |                             |                     |                | 09.11.2022 / 12:33 / GMT+01:00 |
|------------------------------------------------|---------------------------------|---------------------------------|------------------|----------------------------------|-------------------------|-----------------------------|---------------------|----------------|--------------------------------|
| Personal Information                           |                                 |                                 |                  |                                  |                         |                             |                     |                | My Account                     |
| CONTACT INFORMATION SUPPLIER BUSINESS CONTACTS | ORDER AND INVOICES ADDRESSES DE | TAILED INFORMATION COMPANY BANK | ACCOUNTS PROFILE | PCN AND INFINEON SITE ASSIGNMENT | PERSONAL SETTINGS       | MANUFACTURING SITES DOCUMEN | NTS CERTIFICATES EC | QUESTIONNAIRES | Terms & Conditions             |
| Save Cancel Send changes to Infineon           |                                 |                                 |                  |                                  |                         |                             | k on " <b>Mv A</b>  | ccount"        | Language<br>Calendar           |
| PERSONAL INFORMATION                           |                                 |                                 |                  | ▲ ADDRESS                        |                         |                             | , con my r          |                | Logout                         |
| Title <u>Mr.</u>                               |                                 | ~                               |                  |                                  | Department              |                             |                     |                |                                |
|                                                |                                 |                                 |                  |                                  | Company Test1 SLM       | М                           |                     |                |                                |
| Contact type Finance clerk                     |                                 |                                 |                  |                                  | Address                 |                             |                     |                |                                |
| Business sales                                 |                                 |                                 |                  |                                  | City                    |                             |                     |                |                                |
| First name                                     |                                 |                                 |                  |                                  | Postal/Zip code         |                             |                     |                |                                |
| Last name                                      |                                 |                                 |                  |                                  | State                   |                             |                     |                |                                |
| Functions                                      |                                 |                                 |                  |                                  | Country Portugal        | 1                           |                     | ~              |                                |
| Login Test.ID.01                               |                                 |                                 |                  |                                  | SAP Vendor ID           |                             |                     |                |                                |
| Password *********                             | <u> </u>                        | 1                               |                  |                                  |                         |                             |                     |                |                                |
| User enabled 🔽                                 |                                 |                                 |                  |                                  |                         |                             |                     |                |                                |
| Finance Role 🗌                                 | <b>Z</b> Click on the           | e respective tab                | s that need      | a to be updated                  | ated party              |                             |                     |                |                                |
| Tender Role                                    |                                 |                                 |                  |                                  |                         |                             |                     | 11             |                                |
| STCNATHDE                                      |                                 |                                 |                  | CONTACT DATA                     |                         |                             |                     |                | •                              |
| SIGNATORE                                      |                                 |                                 |                  |                                  | Email address carolina. | rocha@infineon.com          |                     |                |                                |

- After your registration form is released and approved by Infineon Procurement department, you can update your
  registration form at any time. Please log in with your username and password. If necessary, you can use the "Forgot
  password" option to retrieve a new one.
- Infineon may ask for specific updates: update certificates, update questionnaires or answers to new questionnaires.
- Any change done will be transmitted to the Infineon Procurement Team after the "Send changes to Infineon" button is used.

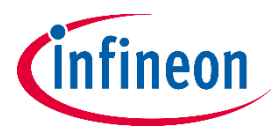

#### How to send the changes to Infineon

|                                                                                                    |                                                                                                    | as vi 2012 / 1225 / Garli-en aŭ 🗵 ? |
|----------------------------------------------------------------------------------------------------|----------------------------------------------------------------------------------------------------|-------------------------------------|
| CONTACT INFORMATION SUPPLIER BUSINESS CONTACTS ORDER AND INVOICES ADDRESSES DETAILED INFORMATION COMPANY BANK ACCOUNTS PROFILE PCN AND IN | INFINEON SITE ASSIGNMENT PERSONAL SETTINGS MANUFACTURING SITES DOCUMENTS CERTIFICATES EQUESTIONNAIRES | My Account<br>Terms & Conditions    |
| Save Cancel Send changes to Influeon PERSONAL INFORMATION                                                                                 | ADDRESS                                                                                               | Language<br>Calendar<br>Logout      |
| Title Mr.                                                                                                    | Department<br>Company Testi SLM                                                                       |                                     |
| Contact type Finance clerk<br>Business sales                                                                                              | Address                                                                                               |                                     |
| First name                                                                                                    | Postal/Zip code                                                                                       |                                     |
| Last name                                                                                                    | State                                                                                                 |                                     |
| Functions                                                                                                    | Country Portugal 👻                                                                                    |                                     |
| Login Test.ID.01                                                                                                    | SAP Vendor ID                                                                                         |                                     |
| User enabled<br>Finance Role  You can update any info                                                                                     | ormation on the required,                                                                             |                                     |
| Tender Role                                                                                                    |                                                                                                    |                                     |
| 2 Click "Save" to save c                                                                                                    | changes                                                                                               |                                     |
| 3 Click "Send changes                                                                                                    | to Infineon"                                                                                          |                                     |

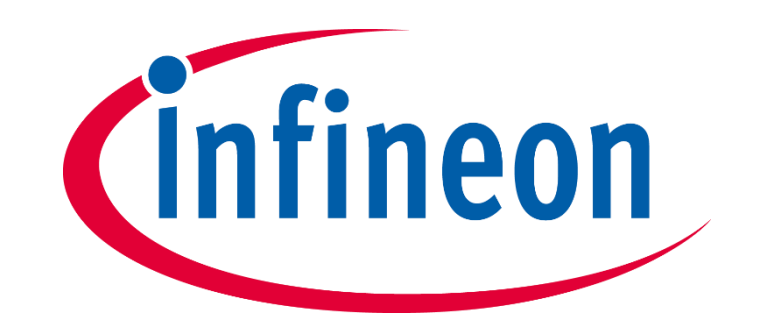